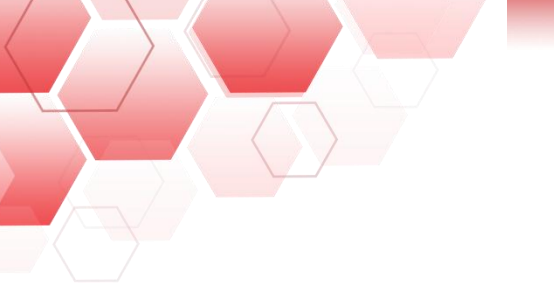

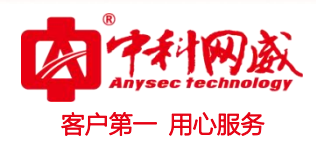

# 行为管理-准入策略

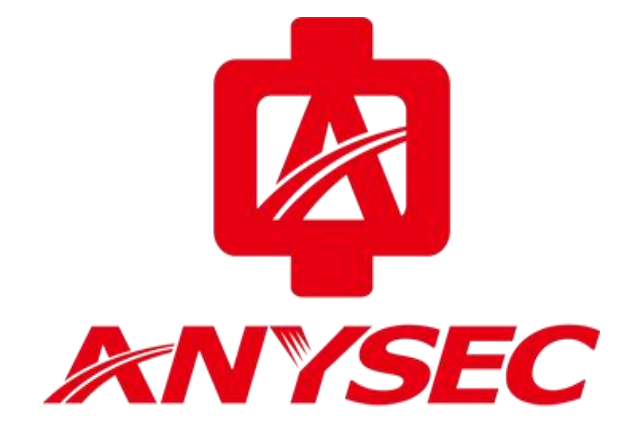

# 版权所有:深圳市中科网威科技有限公司

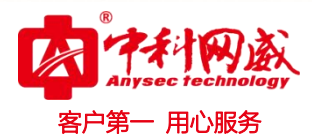

# ·、组网要求

公司有一台 上网行为 用于控制用户上网行为, 对 QQ 做到如下监控:

- (1) 需要强制记录 Windows pc 端 QQ 聊天内容;
- (2) 强制记录 Windows pc 端 QQ 外发文件信息并支持原文件下载,记录接收文件文件名。
- (3) 允许不支持准入的终端 (如 Windows xp sp1 及更早的版本、Vista、Linux、Mac、手机终端) 直接

上网

为了不影响现网拓扑,使用透明模式接入。

二、网络拓扑

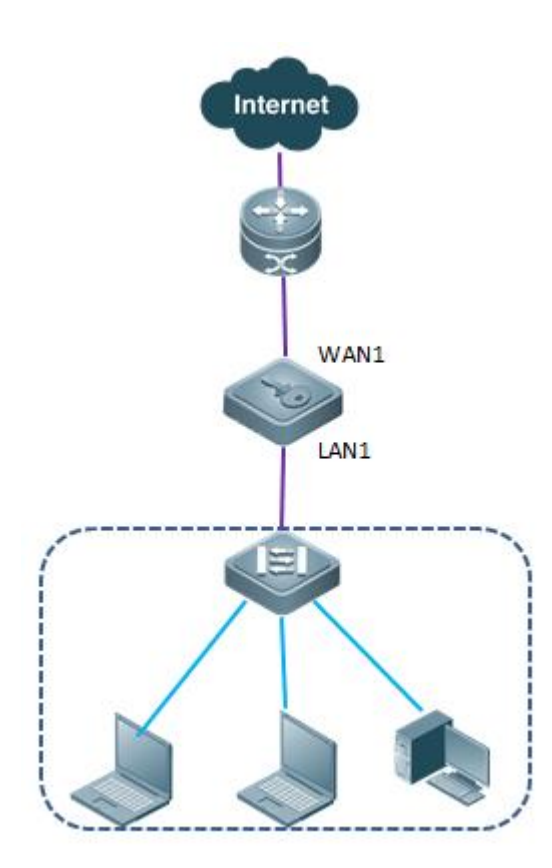

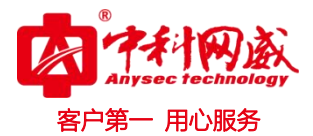

- 三、操作步骤
  - 步骤1:配置网桥模式
  - (1) 工作模式选择为"透明模式";

(2) 再根据需要勾选"网桥类型",并配置网桥接口 IP 地址和网关 IP。注意:未配置为网桥的端口为独

立网口, 可用于网管和路由。

进入系统配置>工作模式,配置网桥参数,如下图:

| 设备工作模式   |                                                                                |                           |                  | ( 确定 )                 |
|----------|--------------------------------------------------------------------------------|---------------------------|------------------|------------------------|
| 工作模式     | ◎ 网桥模式 ◎ 路由模式 ◎                                                                | 旁路模式 (改变                  | 工作模式,将会清除所有静态路   | 由)                     |
| >>网桥配置<< |                                                                                |                           |                  |                        |
|          | ☑ 网桥1 (LAN1<>WAN1) IP: 172.                                                    | 16.161.1 <mark>1</mark> 8 | 子网掩码:255.255.0.0 | 格式范例: 16 或 255.255.0.0 |
| 网桥类型     | <ul> <li>□ 网桥2 (LAN2&lt;&gt;WAN2) IP:</li> <li>说明:未配置为网桥的端口为独立网口,可用</li> </ul> | 子网掩码:                     |                  | 格式范例: 16 或 255.255.0.0 |
| につめま     | LAN2 IP地址: 10.10.200.1                                                         | 子网掩码: 2                   | 55.255.255.0 格3  | 式范例: 16 或 255.255.0.0  |
|          | WAN2 IP地址:                                                                     | 子网掩码:                     | 格式               | 式范例: 16 或 255.255.0.0  |
| 网关IP     | 172.16.161.2                                                                   |                           |                  |                        |

说明:根据实际需要设置网桥接口的 IP 地址和网关 IP,设置好网桥接口的 IP 地址和网关 IP 后,管理员

可以连接 上网行为进行设备管理。

#### 步骤 2: 配置准入策略-IM 监控规则

上网行为管理策略按从上向下匹配的原则。状态为"启用"的上网策略才会生效。

进入行为管理>上网策略>准入策略,点击页面右上角的新增按钮,添加策略。

首先,在"策略配置"选项卡,勾选策略树的"IM监控规则",如此才有配置权限,对于不支持运行准入的 PC 或者移动终端-允许上网;接着勾选 IM 聊天内容监控-QQ,以及 IM 发送文件内容监控-QQ,配置栏按下图红色框所示配置,

| 新增准入策略                                                                                         |                                         |
|------------------------------------------------------------------------------------------------|-----------------------------------------|
| 规则名称                                                                                           | 准入测试                                    |
| 规则描述                                                                                           |                                         |
| 生效时间:                                                                                          | 金天 ♥                                    |
| 状态                                                                                             | ● 启用 ○ 禁用                               |
| 不支持准入的终端策略配置                                                                                   | ● 允许上网 ○ 视为检查失败,禁止上网 (对于不支持运行准入/安全桌面系统) |
| 策略配置 适用用户组 高级设置                                                                                |                                         |
| 准入策略                                                                                           | IM监控规则                                  |
| <ul> <li>ROOT</li> <li>✓ IM监控规则</li> <li>✓ IM监控规则</li> <li>✓ 操作系统规则</li> <li>✓ 进程规则</li> </ul> | IM聊天内容监控: ☑ QQ □ MSN □ Skype            |
| ──□ 文件规则                                                                                       | IM发送文件内容监控: ☑ QQ □ MSN □ Skype          |
|                                                                                                | 生效时间: 全天 🗸                              |

- 用心服务

然后,在"适用用户组"选项卡配置该策略对应的用户或用户组或 IP 地址。如下图:

| 新增准入策略                                                                                                    |              |                      | ( · · · · · · · · · · · · · · · · · · · |
|----------------------------------------------------------------------------------------------------|--------------|----------------------|-----------------------------------------|
| 规则名称                                                                                                    | 准入           |                      |                                         |
| 规则描述                                                                                                    |              |                      |                                         |
| 生效时间:                                                                                                    | 全天 ∨         |                      |                                         |
| 状态(                                                                                                    | ● 启用 🔘 禁用    |                      |                                         |
| 不支持准入的终端策略配置(                                                                                                    | ● 允许上网 ○ 视为棒 | 查失败,禁止上网(对于不支持运行准入按当 | 全桌面系统的计算机及移动终端)                         |
| 策略配置 适用用户组 高<br>● 用户及用户组 ○ IP                                                                                     | 高级设置         |                      |                                         |
| 用户组                                                                                                    | C Adata      | 洗中的用户组               |                                         |
| ■ 図 ■ Root<br>● □ aa<br>● □ aaaaaa<br>● □ □ aaaaaa<br>■ 図 ● 准入测试组<br>- 図 ② win2003<br>- 図 ② win7abc<br>- 図 ② win8 | ^            | Root/准入测试组           | X                                       |

步骤 3: 安装准入客户端

打开浏览器访问网页如 <www.baidu.com>, 上网行为会返回准入安装提示:

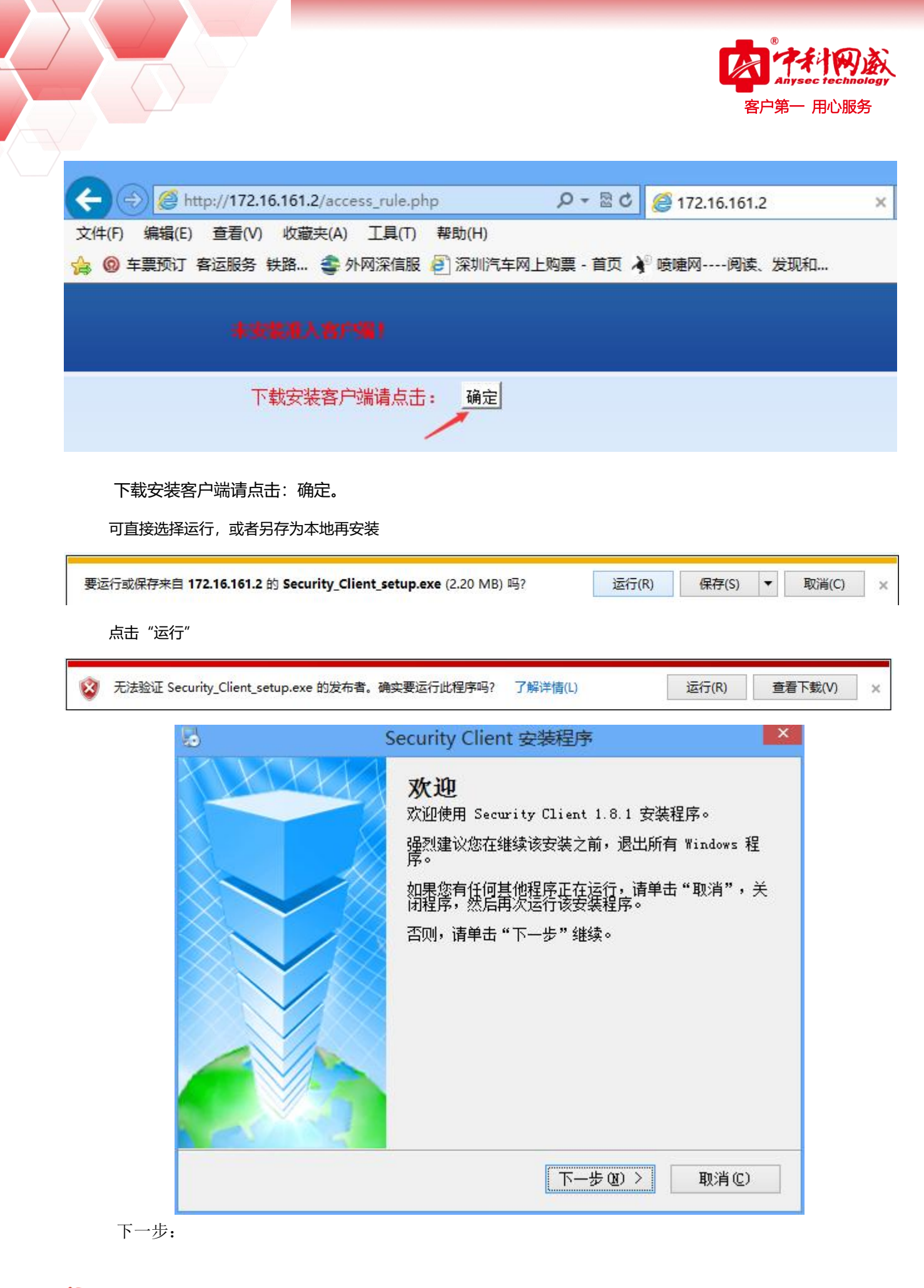

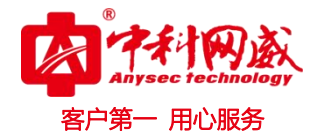

|                                                                                                    | Security Client 安装程序                                                                                      |               |
|----------------------------------------------------------------------------------------------------|----------------------------------------------------------------------------------------------------|---------------|
| <b>安装文件夹</b><br>愈想将 Security Client                                                                        | 安装到何处?                                                                                                    |               |
| 软件将被安装到以下列出<br>改"浏览现有的文件夹。                                                                                 | 的文件夹中。要选择不同的位置,键入                                                                                         | 新的路径,或单击      |
| 将 Security Client 安装                                                                                       | <b>英</b> 到:                                                                                               |               |
| D:\Program Files\Secur                                                                                     | rity Client                                                                                               | 更改 0          |
|                                                                                                    | 〈返回@〉 下一步@                                                                                                | ) > 取消        |
| <b>A</b>                                                                                                   | Security Client 安装程序                                                                                      |               |
| ٢                                                                                                    |                                                                                                    |               |
| ●<br><b>难备安装</b><br>现在您正准备安装 Secur                                                                         | rity Client 1.8.1                                                                                         |               |
| ●<br><b>准备安装</b><br>现在您正准备安装 Secur<br>现在安装程序已有足够的                                                          | rity Client 1.8.1<br>]信息将 Security Client 安装到您的i                                                          | L算机中。         |
| ○<br>雅备安装<br>现在您正准备安装 Secur<br>现在安装程序已有足够的<br>将使用以下设置:                                                     | rity Client 1.8.1<br>)信息将 Security Client 安装到您的;                                                          | +算机中。         |
| ■ 推备安装<br>现在您正准备安装 Secur<br>现在安装程序已有足够的<br>将使用以下设置:<br>安装文件夹: D:\                                          | rity Client 1.8.1<br>)信息将 Security Client 安装到您的沪<br>\Program Files\Security Client                        | +算机中。         |
| 本备安装<br>现在您正准备安装 Secur<br>现在安装程序已有足够的<br>将使用以下设置:<br>安装文件夹: D:\<br>快捷方式文件夹: Secur                          | rity Client 1.8.1<br>)信息将 Security Client 安装到您的沪<br>AProgram Files\Security Client<br>curity Client       | <b>↓</b> 算机中。 |
| 2<br><b>难备安装</b> 现在您正准备安装 Secur<br>现在安装程序已有足够的<br>将使用以下设置:<br>安装文件夹: D:\<br>快捷方式文件夹: Sec<br>请单击"下一步"继续安    | rity Client 1.8.1<br>)信息将 Security Client 安装到您的沪<br>MProgram Files\Security Client<br>surity Client<br>装。 | <b>↓</b> 算机中。 |
| 2<br><b>难备安装</b><br>现在您正准备安装 Secur<br>现在安装程序已有足够的<br>将使用以下设置:<br>安装文件夹: D:\<br>快捷方式文件夹: Sec<br>请单击"下一步"继续安 | rity Client 1.8.1<br>的信息将 Security Client 安装到您的i<br>MProgram Files\Security Client<br>Surity Client<br>装。 | ↓算机中。         |

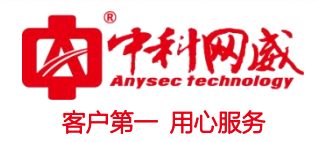

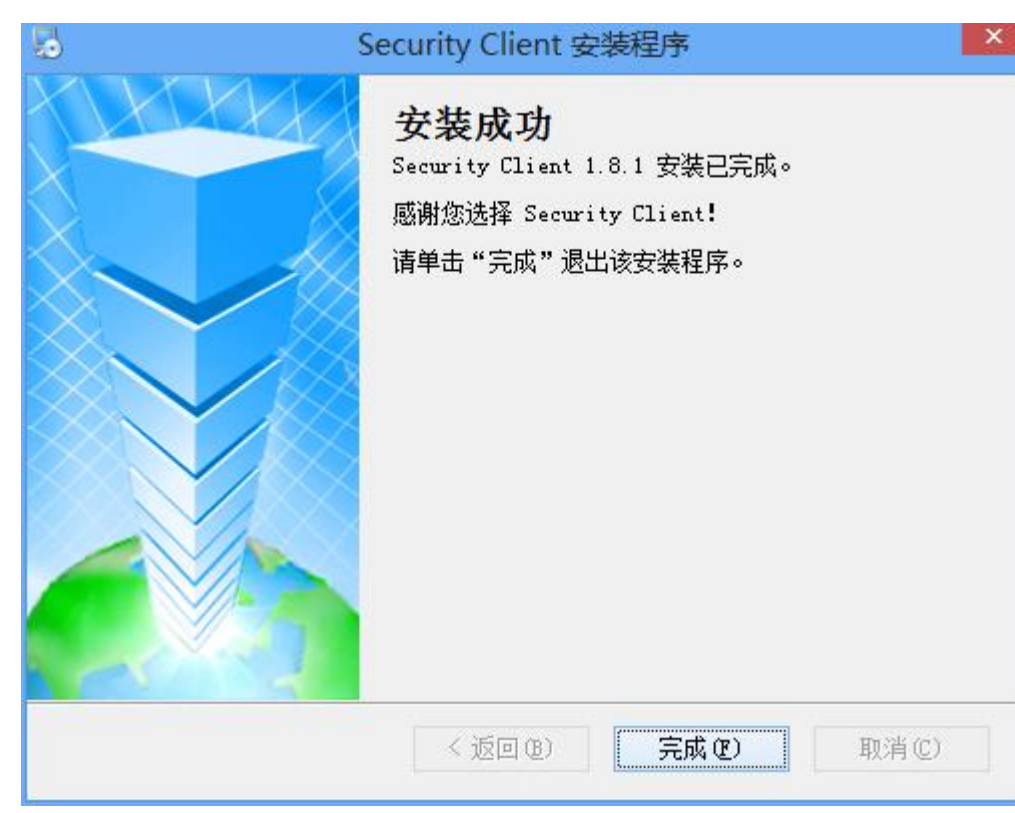

# 安装完成。

即可在在线用户查看客户端的安装情况

|                           |       | -   |                                              |                |         |                     |          |                   |
|---------------------------|-------|-----|----------------------------------------------|----------------|---------|---------------------|----------|-------------------|
| 头时置拴                      | 在线用户  | 7   |                                              |                |         |                     |          | 查询                |
| • 设备资源                    | 用户名   |     |                                              |                | 所属组     |                     | 选        | 译                 |
| <ul> <li>物理接口</li> </ul>  | IP地址  |     | 172. 16. 111. 186                            |                | MAC 地力  | ۱<br>۱              |          |                   |
| ▶ 服务监控                    | 时间范围  | 1   |                                              | - 11           |         | 033                 |          |                   |
| ▶ 用户监控                    | 已认证日  | 有组织 | 4. 2. 1. 1. 1. 1. 1. 1. 1. 1. 1. 1. 1. 1. 1. | 日不在组织结构由未      | 通过认证用   | È                   |          | 强制所有用户下结          |
| • 上网行为                    |       |     |                                              |                |         |                     | /        | The second second |
| • 在线用户                    | 忠记录数: | 1 9 | 1件:1/1                                       |                | •       |                     | 2        |                   |
| • 防共享上网                   |       |     |                                              | 5              | 全制显示项:[ | □ 累计在线流量 □ 最        | 新速率 🗌 活跃 | 会话数 🖌 安全客户        |
| <ul> <li>当前黑名单</li> </ul> | 在线用户  | 5   |                                              |                |         | 绑定所证                | 先用户的IP地址 | > 确定              |
|                           |       | 序号  | 用户名/用户组                                      | IP地址/MAC地址     | 物理接口    | 上线时间                | 安全客户端    | 操作                |
| 。 应用很新用 自                 |       | -   | 172.16.111.186                               | 172.16.111.186 | LAN1    | 2015 01 07 15:50:46 | 101      | ) 趋势图 活跃服务        |

# 步骤 4: 验证效果

验证 1: QQ 聊天, 以及外发文件传输查看审计情况

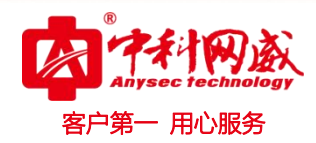

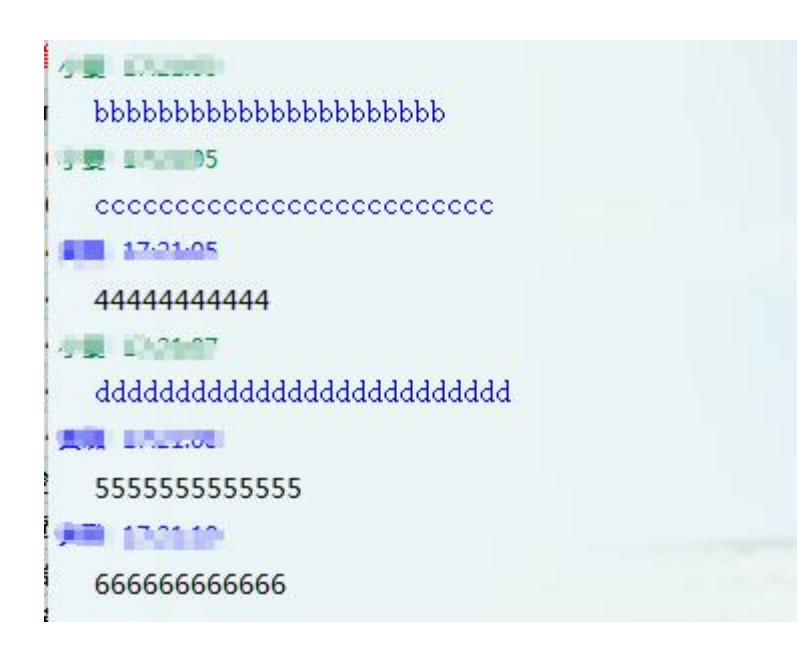

## 登录内置报表中心,查看对应聊天记录

|                                                                    | 已耗时: | 1.041秒 主机IP地址:                             | 172.16.111.186-1          | 72.16.111.186  排除组: 排除组包含               | 子组:是  日期范 | 图: 2015-01-07 - 20 | 15-01-07  时间范围: | 00:00:00 - 23:5 | 9:59 动作: 拒绝,被记 | 录  应用类型: 所有类型       |
|--------------------------------------------------------------------|------|--------------------------------------------|---------------------------|-----------------------------------------|-----------|--------------------|-----------------|-----------------|----------------|---------------------|
| ■ 服表自贝<br>■ 统计分析                                                   | ◎ 上降 | 府为查询结果                                     |                           |                                         |           |                    |                 |                 |                |                     |
| <ul> <li>日志查询</li> <li>日志查询</li> <li>上网行为</li> <li>所有行为</li> </ul> | 点击列  | 2 3 4 下一页><br>表 [按] <mark>維査看</mark> 下一条记録 | ] 总纪录数为49条!<br>。按1键查看上一条记 | 录].按<-或->键向前或后翻页                        |           |                    |                 |                 |                | 自定义显示列              |
| ■ 网页标题                                                             | 序号   | 发送帐号                                       | 接收帐号                      | 聊天摘要                                    | 应用类型      | 用户名                | 主机IP            | 目的IP            | 所属组            | 日期与时间               |
| ■ 网页URL                                                            | 1    | <b>No.</b> 011515                          |                           | nionionionionionionionio                | QQ (私聊)   | 172.16.111.186     | 172.16.111.186  | 0.0.0           | Root/aa/aa/    | 2015-01-07 17:24:03 |
| ■ 网贝雅案                                                             | 2    | MSL 1515                                   | -100176529                | 123456798                               | QQ (私聊)   | 172.16.111.186     | 172.16.111.186  | 0.0.0           | Root/aa/aa/    | 2015-01-07 17:23:59 |
|                                                                    | 3 ا  | 1515                                       | , 5529                    | 777777777                               | QQ (私聊)   | 172.16.111.186     | 172.16.111.186  | 0.0.0           | Root/aa/aa/    | 2015-01-07 17:23:57 |
| ■ 论坛微博                                                             | 4    | <b>III</b> 11515                           |                           | 66666666666                             | QQ (私聊)   | 172.16.111.186     | 172.16.111.186  | 0.0.0.0         | Root/aa/aa/    | 2015-01-07 17:23:55 |
| ■ 帐号登录                                                             | 5    | 10111111111                                | ·, g 6529                 | 555555555555                            | QQ (私聊)   | 172.16.111.186     | 172.16.111.186  | 0.0.0           | Root/aa/aa/    | 2015-01-07 17:23:53 |
| ■ 外发文件                                                             | 6    | 4 <b>11</b> 529                            | (Mg)- 1-1515              | ddddddddddddddddddddddd                 | QQ (私聊)   | 172.16.111.186     | 172.16.111.186  | 0.0.0.0         | Root/aa/aa/    | 2015-01-07 17:23:52 |
| ■ 外发信息                                                             | 7    | 515                                        | 小夏                        | 444444444                               | QQ (私聊)   | 172.16.111.186     | 172.16.111.186  | 0.0.0.0         | Root/aa/aa/    | 2015-01-07 17:23:50 |
| teinet 命令                                                          | 8    | 529                                        | MUL 1515                  | 000000000000000000000000000000000000000 | QQ (私聊)   | 172.16.111.186     | 172.16.111.186  | 0.0.0           | Root/aa/aa/    | 2015-01-07 17:23:49 |
| <ul> <li>四町)に求</li> <li>今ぼけま</li> </ul>                            | 9    | 100475529                                  | Mm + 100/ 1515            | bbbbbbbbbbbbbbbbbbbbbbbbbbbbbbbbbbbbbbb | QQ (私聊)   | 172.16.111.186     | 172.16.111.186  | 0.0.0           | Root/aa/aa/    | 2015-01-07 17:23:47 |
| ■ 告際记录                                                             | 10   | 529                                        | Millio 100 L1515          | aaaaaaaaaaaaaaaa                        | QQ (私聊)   | 172.16.111.186     | 172.16.111.186  | 0.0.0           | Root/aa/aa/    | 2015-01-07 17:23:46 |

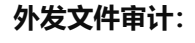

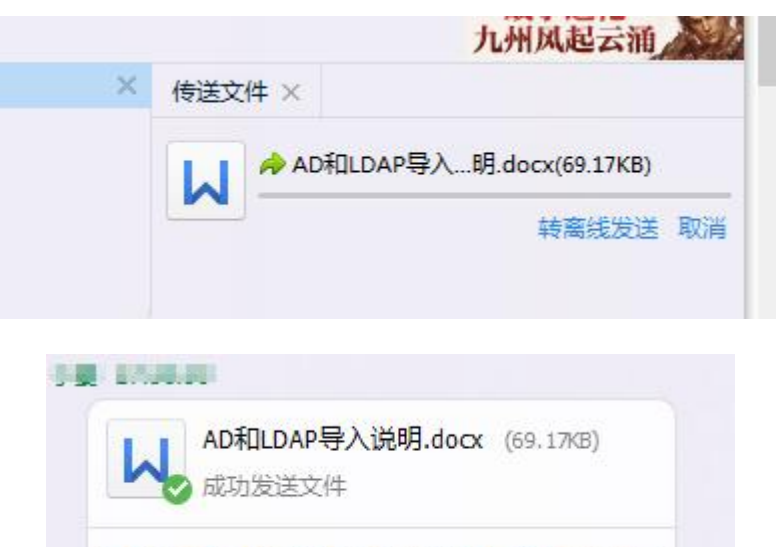

演示 打开 打开文件夹 发送到手机 存到微云 ☰

※ 总机电话-- 0755-83658009∰ http://www.anysec.com

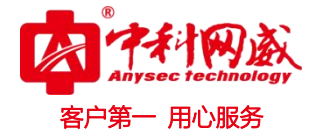

| 全局监控 个人行为 :                                                                                                | 刷新                                                        | 自动刷新 不利許 🗸                                                                                                    |                                                                                                    |                                                                         |                                                                                                    |                                                                  |                                               | (查询条件) 收                                   | 藏 导出日志      |  |
|----------------------------------------------------------------------------------------------------|-----------------------------------------------------------|----------------------------------------------------------------------------------------------------|----------------------------------------------------------------------------------------------------|-------------------------------------------------------------------------|----------------------------------------------------------------------------------------------------|------------------------------------------------------------------|-----------------------------------------------|--------------------------------------------|-------------|--|
| ■ 报表首页<br>■ 续计分析                                                                                           | 2耗时:1                                                     | 072秒 主机IP地址:1<br>行为查词结果                                                                                            | 72.16.111.186-172.16.111.186  排除组:                                                                                                    | 推除细包含子组                                                                 | l: 是  日期范围: 2015-01-07                                                                                                    | - 2015-01-07  时                                                  | 间范围: 00:00:00 - 23:59                         | :59 动作:拒绝,被记录  应用类雪                        | 』:IM传文件  目… |  |
| <ul> <li>日志查询</li> <li>上网行为</li> <li>所有行为</li> </ul>                                                       | 点击列表 [技, 建宣音下一杂记录,技1建宣音上一条记录] 技 < 或 > 键 向前或后部页 自由义员示列     |                                                                                                    |                                                                                                    |                                                                         |                                                                                                    |                                                                  |                                               |                                            |             |  |
| ■ 网页标题                                                                                                    | 序号                                                        |                                                                                                    | 文件名                                                                                                    | 文件大小                                                                    | 文件发送方式                                                                                                    | 用户4                                                              | 名 组名                                          | 日期                                         | 动作          |  |
| 网页URL<br>同页和目录                                                                                             | 1                                                         | F:\work\x86资料+手册                                                                                                   | 用/配置手册/AD和LDAP导入说明.docx                                                                                                    | 69.2KB                                                                  | IM传文件-QQ                                                                                                    | 172.16.111                                                       | .186 Root/aa/aa/                              | 2015-01-07 17:39:16                        | 允许          |  |
| ■ 阿贝费案                                                                                                    | 2                                                         | C:\Users\Administra                                                                                                | tor\Desktop\xxxx\IM5_1.8.1_150107.1                                                                                                    | . 4.3MB                                                                 | IM传文件-QQ                                                                                                    | 172.16.111                                                       | .186 Root/aa/aa/                              | 2015-01-07 17:30:35                        | 允许          |  |
| IN的天                                                                                                    |                                                           |                                                                                                    |                                                                                                    |                                                                         |                                                                                                    |                                                                  |                                               |                                            |             |  |
| ■ 论坛徽博                                                                                                    | 详细信                                                       | 息                                                                                                    |                                                                                                    |                                                                         |                                                                                                    |                                                                  |                                               |                                            |             |  |
| ■ 報写室來<br>■ 林宏文件                                                                                           |                                                           | 用户名:                                                                                                    | 172.16.111.186                                                                                                    |                                                                         |                                                                                                    | 时间:                                                              | 2015-01-07 17:39:16                           |                                            |             |  |
| ■ 外发信息                                                                                                    |                                                           | 主机IP地址:                                                                                                    | 172.16.111.186                                                                                                    |                                                                         |                                                                                                    | 文件发送方式:                                                          | IM传文件-QQ                                      |                                            |             |  |
| 📕 telnet 命令                                                                                                |                                                           | 上传URL:                                                                                                    |                                                                                                    |                                                                         |                                                                                                    |                                                                  |                                               |                                            |             |  |
| <ul> <li>■ 阻断记录</li> <li>■ 高級检索</li> <li>■ 高級检索</li> <li>■ 高級检索</li> <li>■ 系級检索</li> <li>■ 系級检索</li> </ul> | LDAP/AL<br>LDAP/AL<br>【ou=us<br>"匿名查询<br>dsquery<br>找用户D1 | D导入将LDAP/AD服务器<br>D服务器中的所有组织用户<br>sers,dc=abc,dc=com】<br>《 「不需要输入用户检照<br>v user即可; LDAP服务录<br>N: cn=test,cn=users, | 上的用户相导入到设备的组织结构上时,导入入<br>全部导入到强机结构中去:【dc=abc,dc=cor<br>、【cn=users,dc=abc,dc=com】:注:号,<br>恋问、「本地用户查询」「香要在相关机下用户<br>上加来使用admS中级的相关的研究和大多物起来,则要<br>dc=abc,dc=com」 重批用户密码: P@ssw0r | 口墳上OU-組名<br>m】(b).前面两种<br>入格式按照从小到<br>的用户名和密码)<br>要用本地查询,早<br>d[单个例子而已] | or CN-组名,DC-抵名,以下员<br>是将组Users下的用户号入到组织<br>达的缩径英文界面输入标点符号<br>;要宣看ad服务着上的DN,开计<br>试的武力(DN:dc-aaa,dc=<br>(<br>) word 文档内 容预紧 | 配二种形式:(a).将<br>2结构中去:<br>。用户宣携可以是<br>始-运行,输入命令<br>com; CN:cn; )查 | 附件个数(1)<br><u>F:\work\x86谈制+手册\</u><br>/ 该文件■ | <del>责≢Ⅲ\\D和LDAP导入说明.doc</del><br>丁下载到本地查看 | X           |  |

#### 验证 2: 对于不支持运行准入的 PC 或者移动终端-允许上网

# 对应配置:

| 新增准入策略    |                                    | (                   |
|-----------|------------------------------------|---------------------|
| 规则名称      | 准入                                 |                     |
| 规则描述      |                                    |                     |
| 生效时间:     | / 全天 ▼                             |                     |
| 状态        | ● <u>启用</u> ○ 禁用                   |                     |
| 不支持准入的终端策 | 嚻酩毘 💿 允许上网 🔿 视为检查失败,禁止上网 (对于不支持运行) | 推入/安全桌面系统的计算机及移动终端) |

## 移动一个手机上线的用户到准入组,验证该手机能否正常上网

| 席号 |                                    | 上网策略配置 | 44定检查 ▼        | 所属组        | 摘要        |
|----|------------------------------------|--------|----------------|------------|-----------|
| 1  | \$ 172.16.166.168 (172.16.166.168) | 无      | 172.16.166.168 | Root准入测试组  | 普通用户 (在线) |
| 2  | Swin8 (win8)                       | 无      | 172.16.111.186 | Root准入测试组  | 普通用户 (在线) |
| 3  | a win2003 (win2003)                | 无      | 172.16.0.221   | Root/准入测试组 | 普通用户(离线)  |
| 4  | Swin7abc (win7abc)                 | 无      | 172.16.13.22   | Root准入测试组  | 普通用户 (离线) |

手机能正常上网:

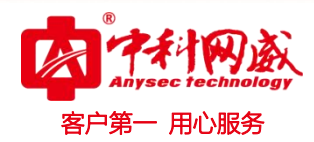

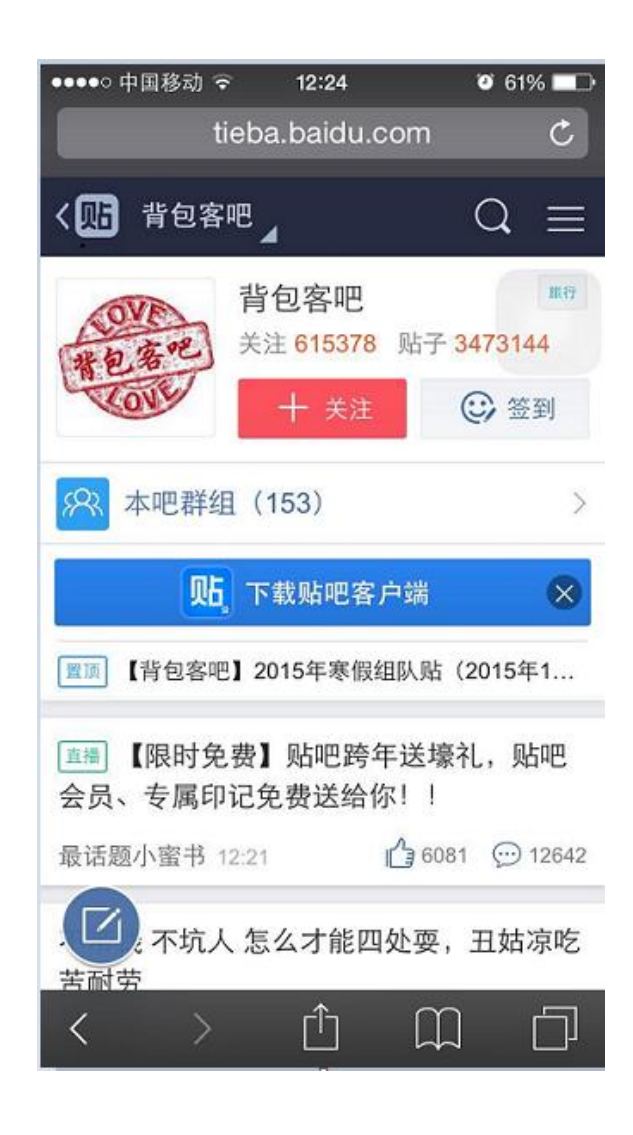

步骤 5:保存配置